# C omnidoc

## VOTRE SOLUTION DE COLLABORATION MEDICALE

Un accès **simple**, **gratuit** et **sécurisé** aux réunions d'experts **CANCER-GI-MSI** 

#### COMMENT ENVOYER MA DEMANDE ?

#### Je me rends sur <u>omnidoc.fr/cancer-gi-msi</u>

#### Je m'inscris

Mes de

Mes co

Annuair

Mes avi

Ce dont j'ai besoin : Mon compte eCPS ou une preuve d'identité (carte identité ou carte CPS)

#### Je retrouve le réseau

Puis je clique sur

depuis la section **Annuaire** ou avec l'URL ci-dessus Rejoindre le réseau

S'inscrire

#### Je sélectionne la RCP puis je renseigne les informations du patient

Remplissez soigneusement ces informations : elles sont indispensables pour la **traçabilité** de l'acte de téléexpertise

### Je remplis ma demande

| nnidoc |    | Demande concernant Marine Dupont<br>Brouillion                                                                                                    |
|--------|----|----------------------------------------------------------------------------------------------------|
| ANT    |    | Instructions de votre destinataire<br>Merci par avance de vous adresser au service Dermatologie du CH Demo<br>uniquement pour des avis urgents ou des situations complexes. Toute                                                                                                    |
| mandes | 83 |                                                                                                    |
| ntacts |    | demande ne relevant pas de ces problematiques sera rejetee (ex : demand<br>de consultation, problématique non urgente, etc.). Les demandes de<br>consultation sont à réaliser via le secrétariat de Dermatologie.                                                                                                    |
| e      |    | Si votre patient est déjà suivi par un praticien spécifique du service, merc<br>de le préciser au début de votre demande.                                                                                                    |
| s      |    | L Cacher                                                                                                    |
|        |    | Écrivez votre demande ici<br>Bonjour,<br>Consultation de routine avec ce patient. Apparition d'une lésion<br>cutanée sur le haut du dos il y a trois mois, elle a beaucoup grossi ces 2<br>dernières semaines, environ 5mm x 4mm. Couleurs et formes<br>irrégulières, pas de relief en revanche.<br>Pensez-vous qu'il faille s'inquiéter ?<br>Merci par avance. |

Ø Déposez ou sélectionnez des pièces jointes.

Je prends connaissance des **instructions** de mon destinataire

Je rédige ma **demande** ou complète le **questionnaire** 

J'ajoute des **pièces jointes** (bilans, photos, DICOM, etc.)

#### J'accède à ma demande à tout moment

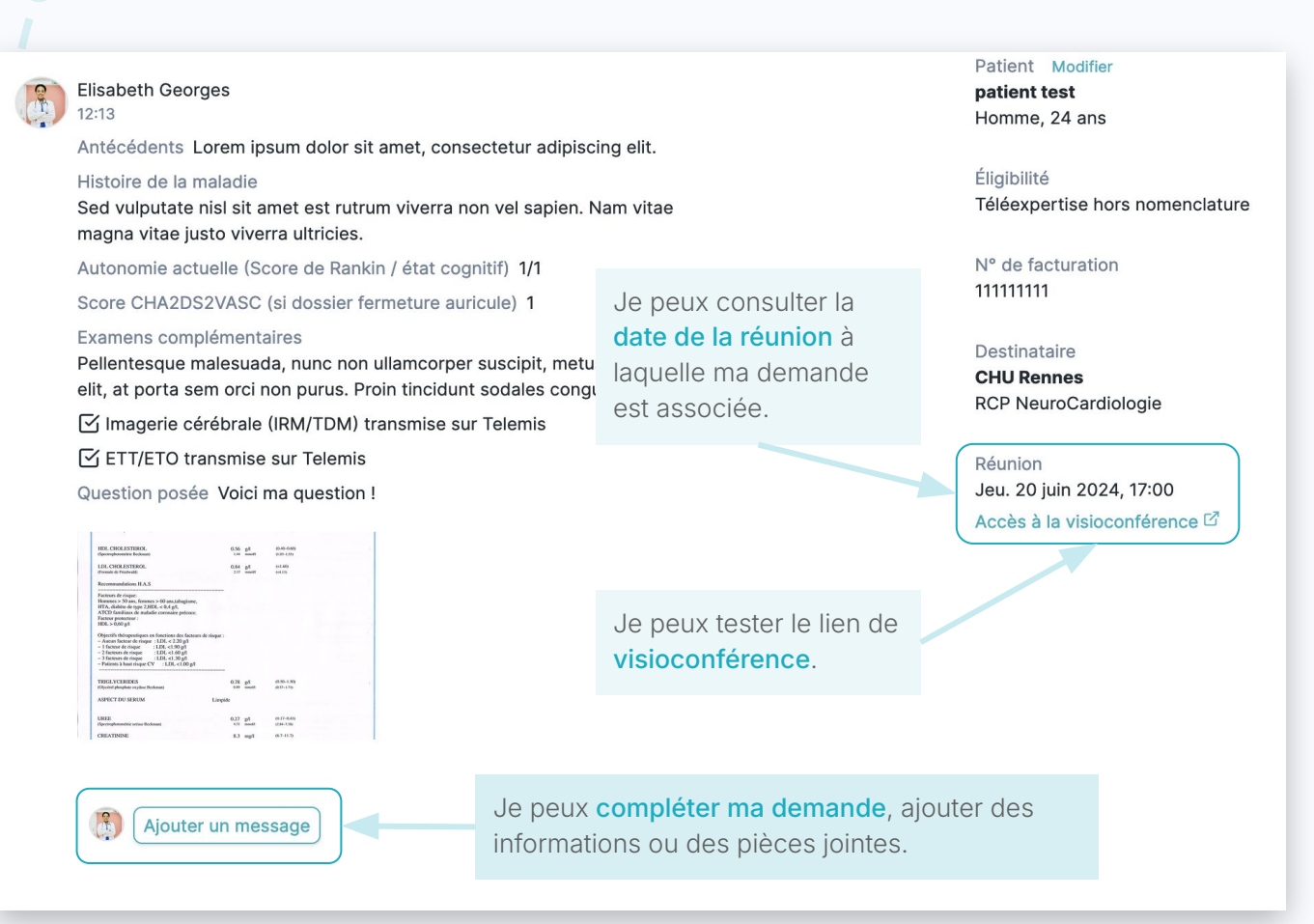

#### Astuce

Testez au plus tôt le lien de visioconférence afin d'être prêt le jour de la réunion. Si l'accès ne vous est pas autorisé, voici les informations à transmettre à votre service informatique

Ouvrir le port 443 et autoriser / whitelister les domaines et sous-domaines suivants :

- cloudfront.net
- <u>appearin.net</u>
- <u>whereby.com</u>

En cas de difficulté, contactez notre support : support@omnidoc.fr

#### J'accède à la réponse de la RCP

Que je participe ou non à la réunion, je serai **alerté.e par mail** ou **par notification mobile** dès que j'aurai reçu une réponse et je pourrai télécharger le **compte rendu.** 

> Vous avez des questions ? Contactez <u>support@omnidoc.fr</u>